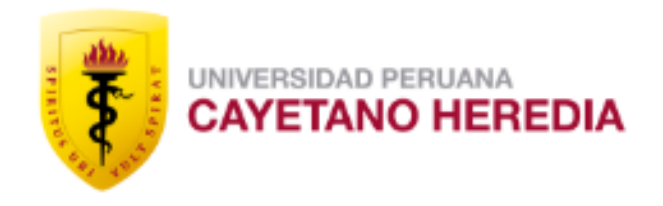

**ESCUELA DE POSGRADO** 

Unidad de Gestión de la Investigación del Posgrado

# Registro de SIDISI

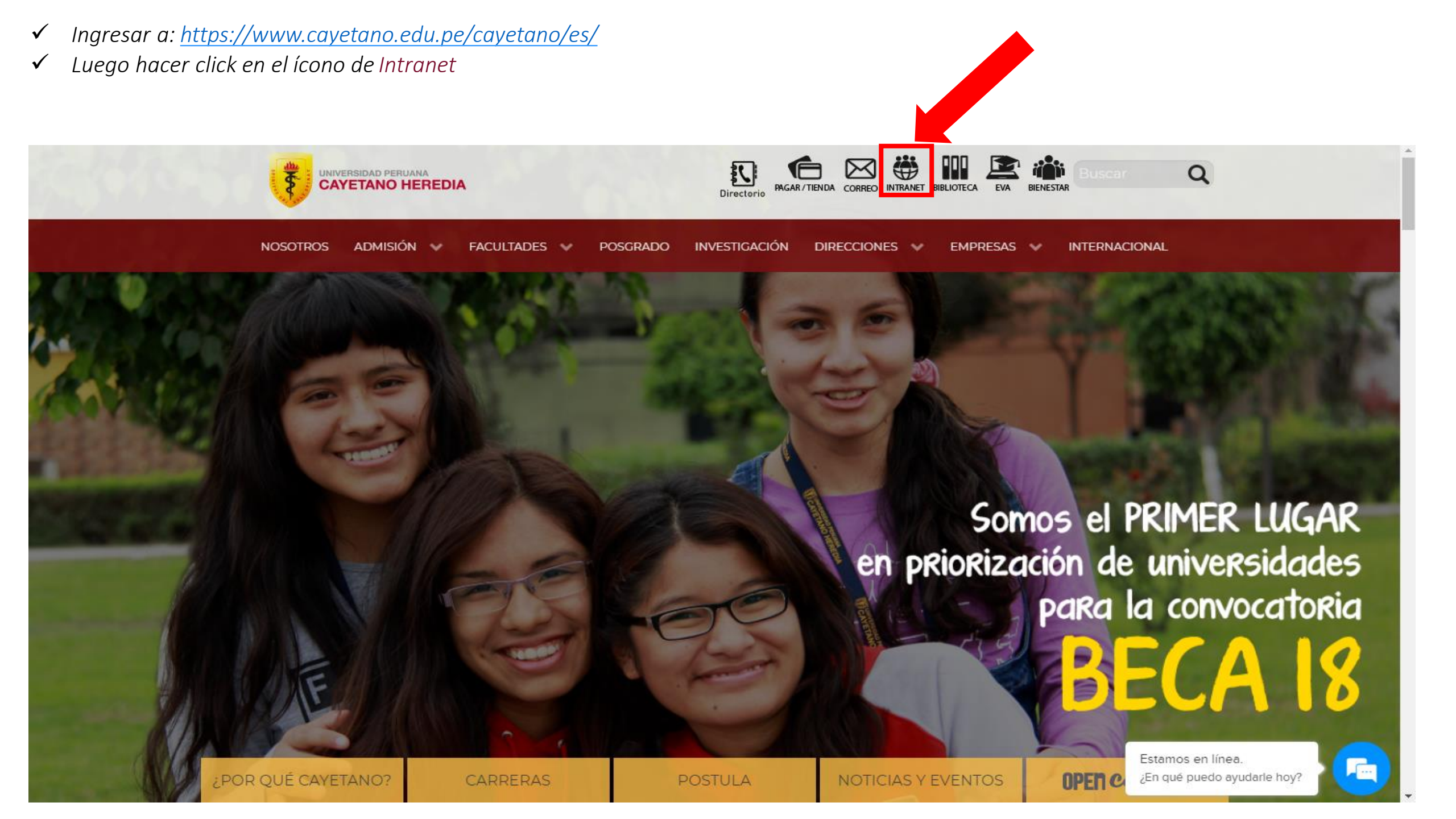

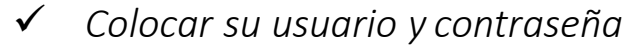

Luego hacer click en Iniciar sesión  $\checkmark$ 

#### UNIVERSIDAD PERUANA CAYETANO HEREDIA

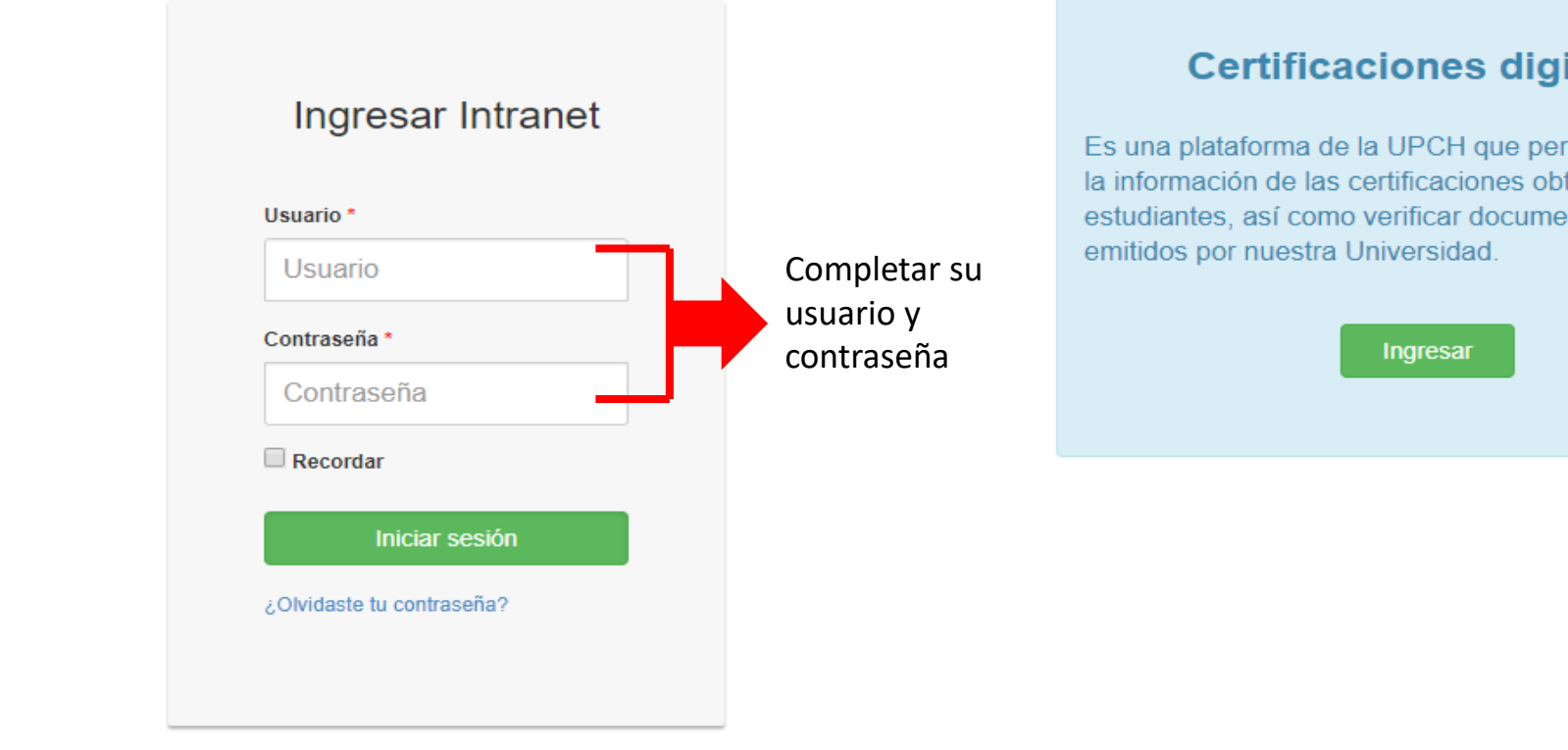

#### **Certificaciones digitales**

Es una plataforma de la UPCH que permite acceder a la información de las certificaciones obtenidas por los estudiantes, así como verificar documentos oficiales

Copyright © 2017 - Universidad Peruana Cayetano Heredia | Av. Honorio Delgado 430, Urb. Ingeniería, S.M.P. Lima - Perú 🕿 (51-1) 319-0000 | 🐱 outi@oficinas-upch.pe

- 1. Clic en Investigación
- 2. Clic en Crear Proyecto

| 2. CIIC CII CI CI                                                                                                    | sarriuy | yeciu          |              |          |
|----------------------------------------------------------------------------------------------------|---------|----------------|--------------|----------|
|                                                                                                    |         |                |              | 0        |
| A Investigación                                                                                                    | 1       | MIS CURSOS EVD | MIS ANUNCIOS | <b>^</b> |
| <ul> <li>&gt; Búsqueda de proyector</li> <li>&gt; Búsqueda de proyetor</li> <li>&gt; Crear proyecto</li> <li>&gt; Mis proyectos</li> <li>&gt; Participar en Eventos</li> <li>&gt; Registro de publicaciones</li> <li>&gt; Solicitar cambio de título</li> </ul> | itiguo) |                |              |          |
| Matrícula Académica y<br>Financiera                                                                                                    | <       |                |              |          |
| 🐣 Personas                                                                                                    | <       |                |              |          |
| Información académica                                                                                                    | <       |                |              |          |
| I≡ Servicios                                                                                                    | <.      |                |              |          |
| i≣ Talento Humano                                                                                                    | <.      |                |              |          |
| 🖹 Grados y Títulos                                                                                                    | <       |                |              |          |
| 🖋 Posgrado                                                                                                    | <       |                |              |          |
| <i>E</i> Biblioteca                                                                                                    | <       |                |              |          |
| E Logística                                                                                                    | <       |                |              |          |

#### Digitar **USUARIO**

### Digitar CONTRASEÑA

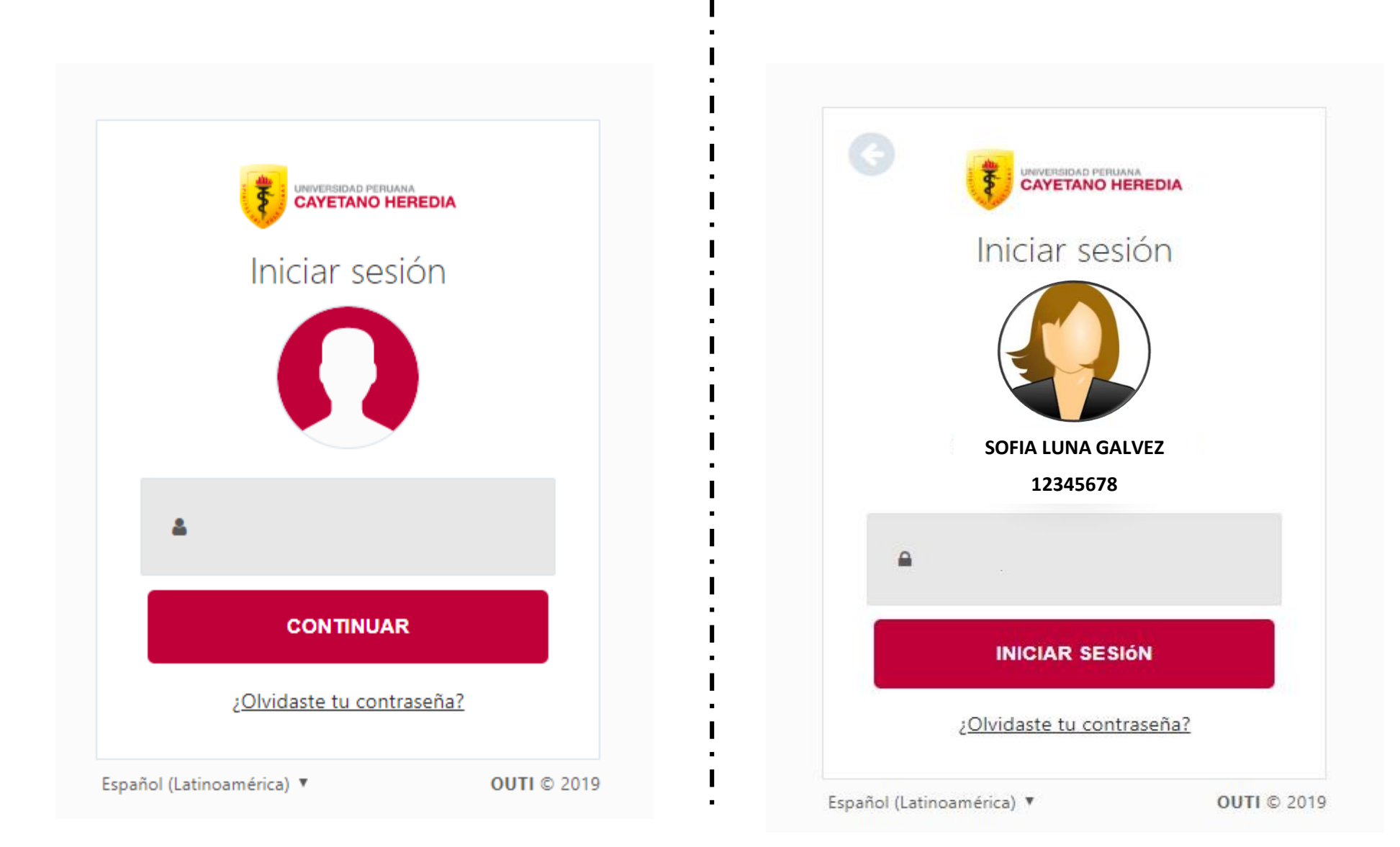

#### Leer el mensaje descrito en Información y dar clic en ESTOY DE ACUERDO y luego CONTINUAR

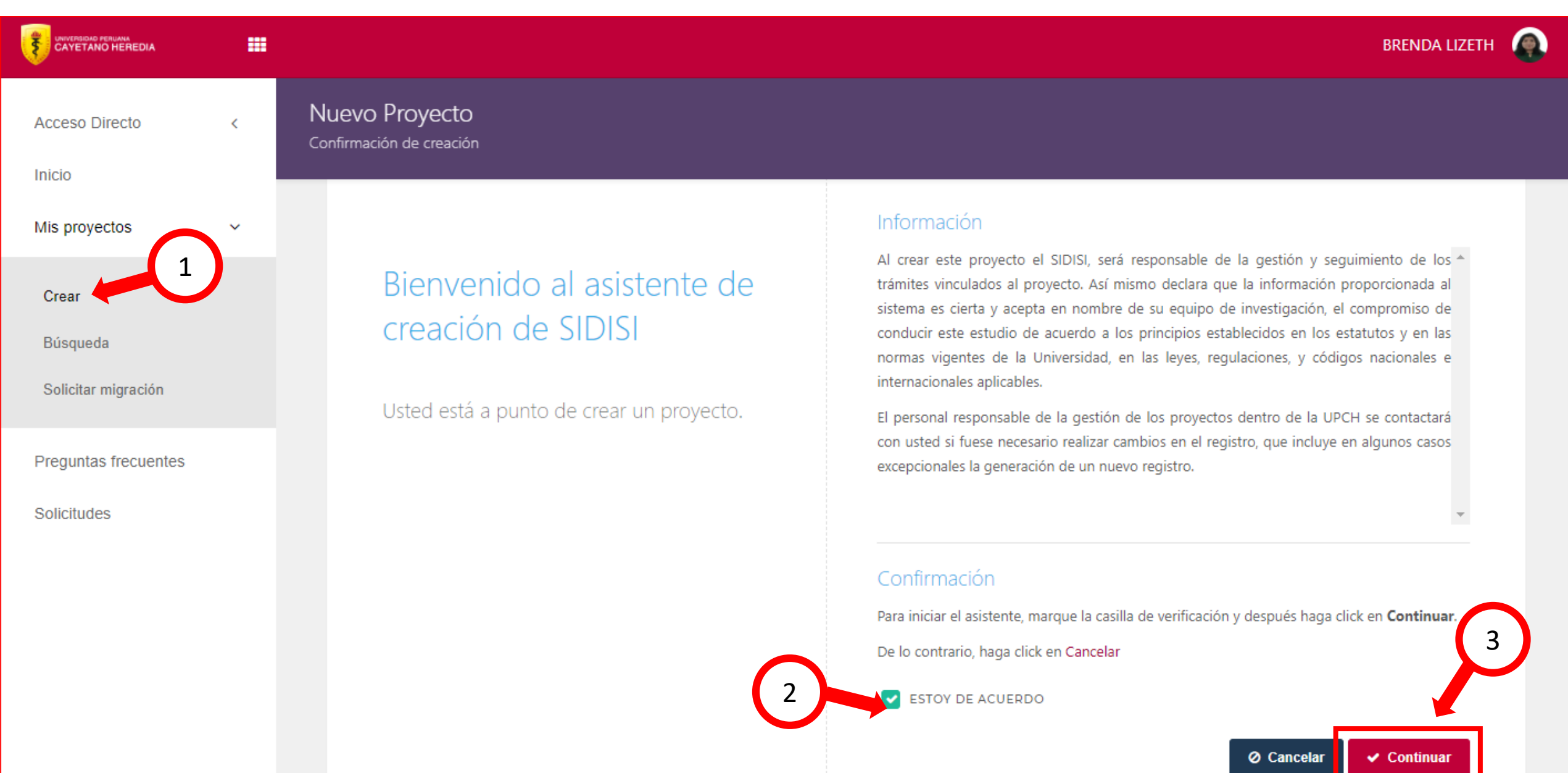

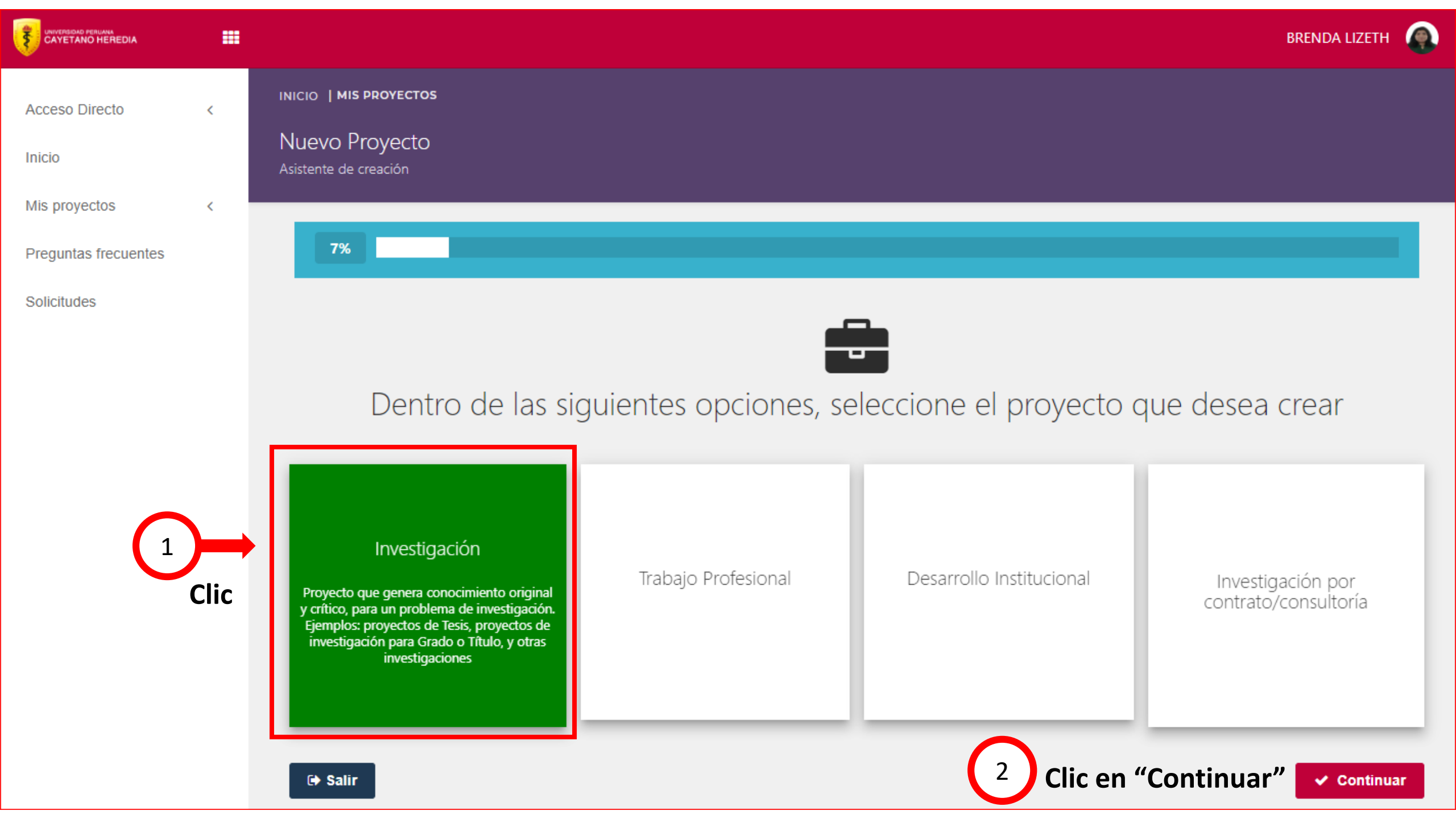

## Elegir el tipo de proyecto a crear (de acuerdo a la descripción de cada uno) y dar click en **CONTINUAR – Tomar en cuenta que no podrá cambiar lo seleccionado**

|                      |   |                                                                                                    |                                                                                                    |               | BRENDA LIZETH                             |
|----------------------|---|----------------------------------------------------------------------------------------------------|----------------------------------------------------------------------------------------------------|---------------|-------------------------------------------|
| Acceso Directo       | < | inicio   mis proyectos<br>Nuevo Proyecto                                                                                                    |                                                                                                    |               |                                           |
| Mis proyectos        | < | Asistente de creación                                                                                                    |                                                                                                    |               |                                           |
| Preguntas frecuentes |   | 7%                                                                                                    |                                                                                                    |               |                                           |
| Solicitudes          |   |                                                                                                    | (!)                                                                                                    |               |                                           |
|                      |   | Dentro                                                                                                    | ¿Está seguro?                                                                                                    | l proyecto d  | que desea crear                           |
|                      |   | Investigació<br>Proyecto que genera conocin<br>y crítico, para un problema de<br>Ejemplos: proyectos de Tesis,<br>investigación para Grado o<br>investigación para Grado o | Una vez seleccionado, no podrá cambiarlo. Para realizar un cambio deberá eliminar este registro y crear uno nuevo.<br>1 Clic Sí No<br>mento original investigación.<br>proyectos de fitulo, y otras | Institucional | Investigación por<br>contrato/consultoría |

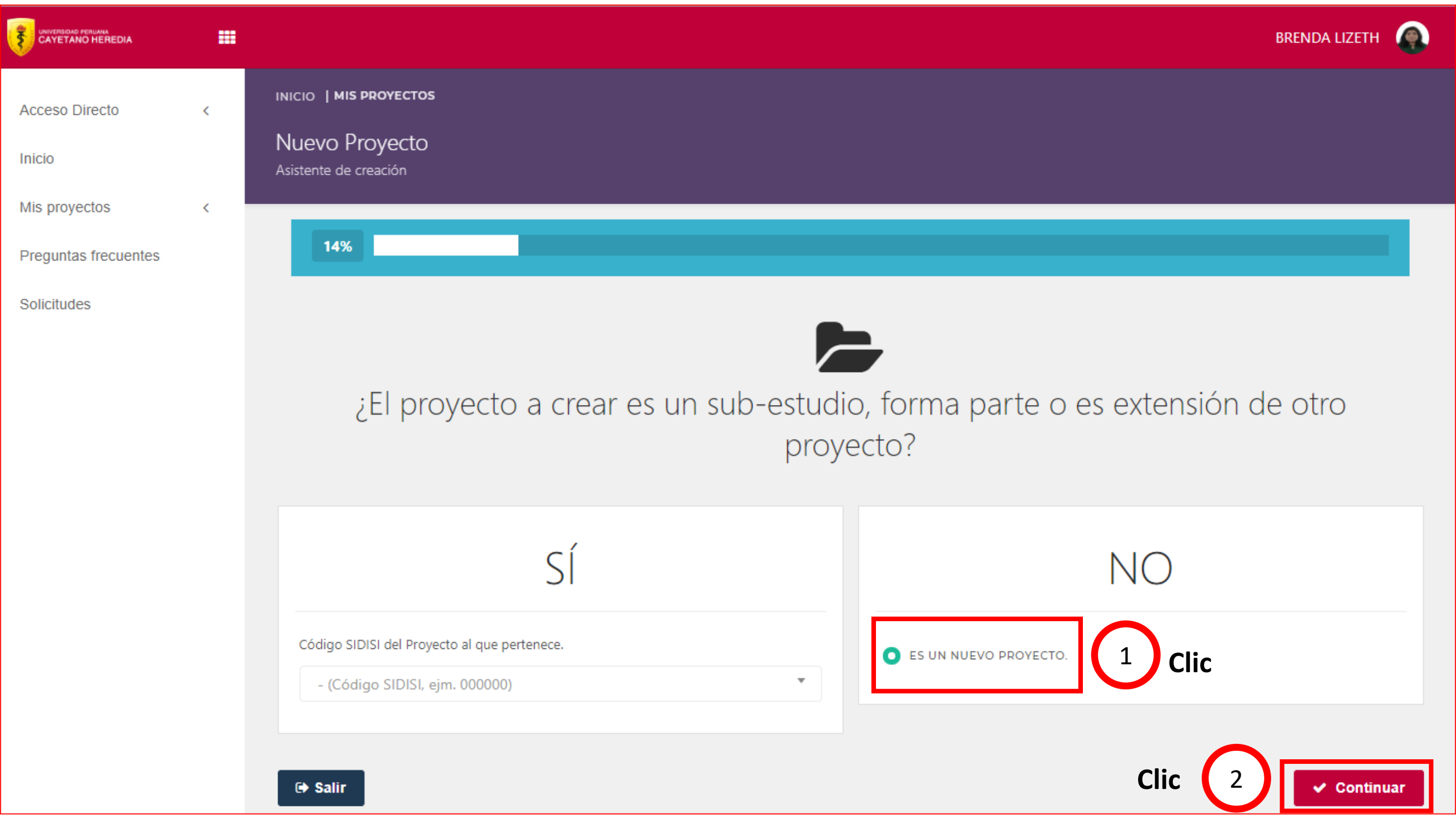

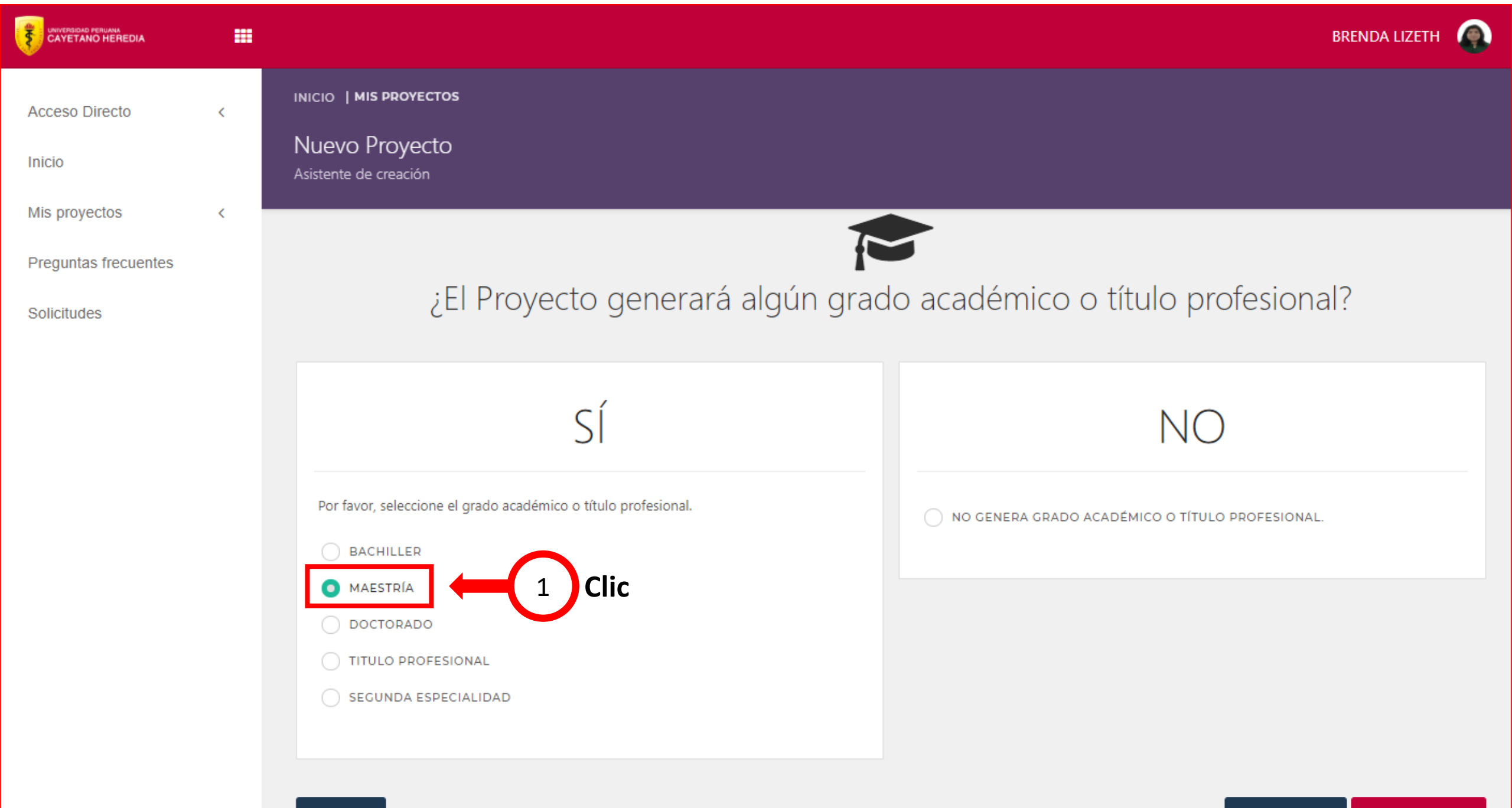

|                                                                                                    |                                                                   | LUCY NELLY                                                                                                    |
|----------------------------------------------------------------------------------------------------|-------------------------------------------------------------------|----------------------------------------------------------------------------------------------------|
| Acceso Directo <<br>Inicio                                                                                                    | INICIO   MIS PROYECTOS<br>Nuevo Proyecto<br>Asistente de creación |                                                                                                    |
| Mis proyectos < Preguntas frecuentes                                                                                                    | 29%                                                               |                                                                                                    |
| Solicitudes <ul> <li>Maestría en Diabetes y Obesidad<br/>con Mención en Manejo<br/>Nutricional</li> </ul>                                                                                                    | Seleccione el Pro                                                 | ograma Académico que corresponda para este Proyecto                                                                                                    |
| <ul> <li>Maestría en Propiedad Intelectua<br/>con Mención en Derecho<br/>Farmacéutico</li> <li>Maestría en Inmunología</li> <li>Maestría en Neurociencia</li> <li>Doctorado en Ciencias de la Vida</li> <li>MBA en Gestión Integral del Agua</li> <li>MBA en Gestión de Salud</li> <li>Maestría en Políticas y Gestión de<br/>la Ciencia, Tecnología e<br/>Innovación</li> <li>Doctorado en Gestión Estratégica</li> </ul> | PROGRAMA ACADÉMICO                                                | Seleccione   Seleccione   MAESTRIA EN DIABETES Y OBESIDAD CON MENCION EN MANEJO NUTRICIONAL   PROGRAMA INTEGRADO DE GERENCIA DE SERVICIOS DE SALUD   PROGRAMA DE EDUCACION PERMANENTE |
| <ul> <li>Maestría en Docencia e<br/>Investigación en Oncología<br/>Médica</li> </ul>                                                                                                    |                                                                   | Ubicar el programa al cual pertenece                                                                                                    |

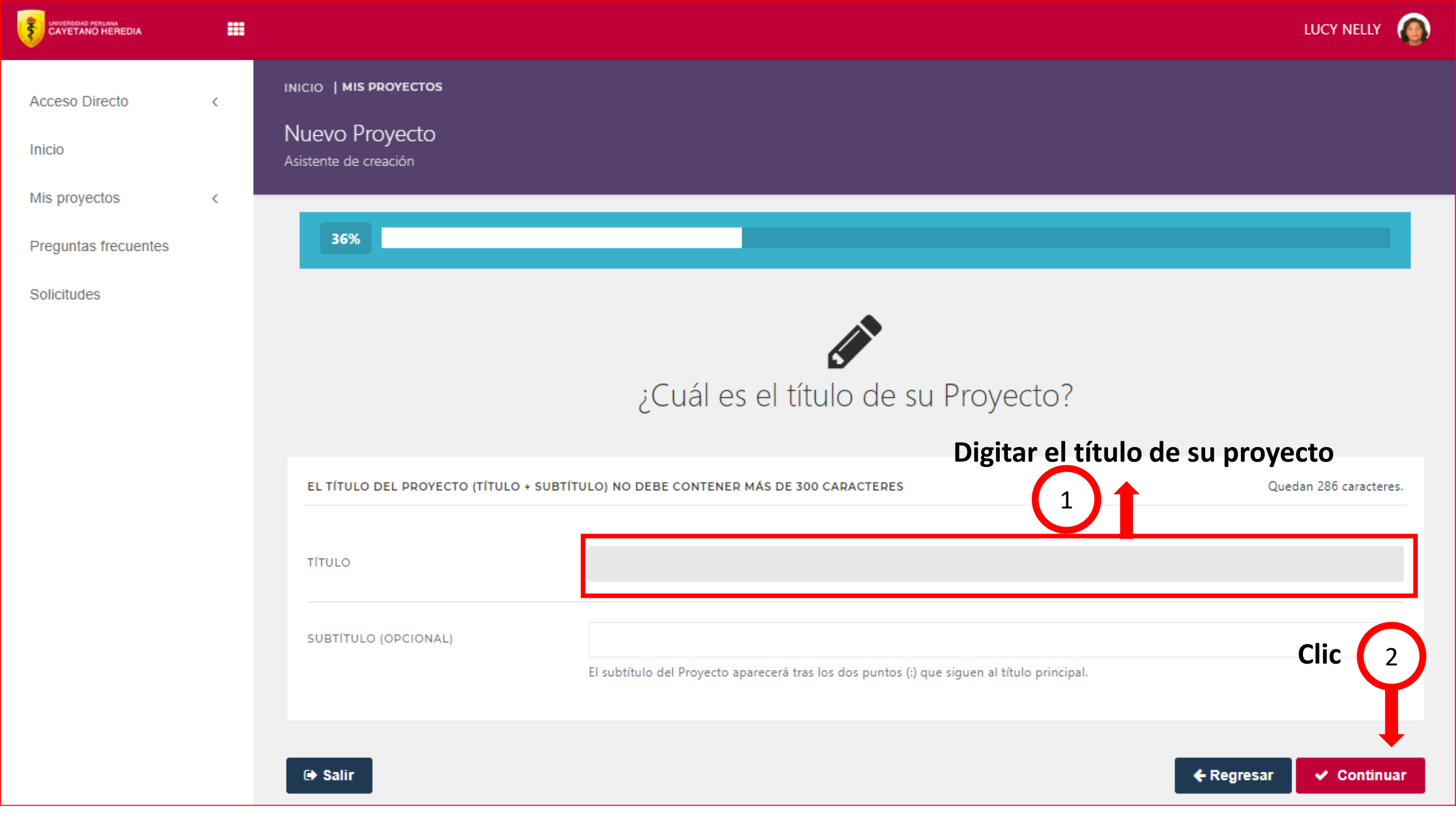

|                                                      |   | LUCY NELL                                                                | Y 🔕 |
|------------------------------------------------------|---|--------------------------------------------------------------------------|-----|
| Acceso Directo<br>Inicio                             | < | ілісіо <b>ј міз рвочестоз</b><br>Nuevo Proyecto<br>Asistente de creación |     |
| Mis proyectos<br>Preguntas frecuentes<br>Solicitudes | < | ¿Cuál es el resumen de su Proyecto?                                      |     |
|                                                      |   | EL RESUMEN NO DEBE CONTENER MÁS DE 300 PALABRAS.                         | 0   |

|                                                      |   |                                                                          | LUCY NELLY          |
|------------------------------------------------------|---|--------------------------------------------------------------------------|---------------------|
| Acceso Directo<br>Inicio                             | < | INICIO   MIS PROYECTOS<br>Nuevo Proyecto<br>Asistente de creación        |                     |
| Mis proyectos<br>Preguntas frecuentes<br>Solicitudes | < | 50%                                                                      |                     |
|                                                      |   | Ingrese las Palabras Claves que identifican a su Proyecto                |                     |
|                                                      |   | INGRESAR COMO MÁXIMO 5 KEYWORDS. KEYWORDS REGISTRADOS                    |                     |
|                                                      |   | PALABRA CLAVE                                                            | ies                 |
|                                                      |   | 1     PRUEBA 2       Digitar palabras claves                             |                     |
|                                                      |   | PRUEBA 3                                                                 |                     |
|                                                      |   | Mostrando desde 1 hasta 3 - En total 3 resultados           Image: Salir | 2 Clic<br>Continuar |

|                      |   |                            |                                   |             |                           |                             |                   |                         | u        | JCY NELLY |
|----------------------|---|----------------------------|-----------------------------------|-------------|---------------------------|-----------------------------|-------------------|-------------------------|----------|-----------|
| Acceso Directo       | < |                            | PROYECTOS                         |             |                           |                             |                   |                         |          |           |
| Inicio               |   | Nuevo Pr<br>Asistente de c | royecto<br>reación                |             |                           |                             |                   |                         |          |           |
| Mis proyectos        | < |                            |                                   |             |                           |                             |                   |                         |          |           |
| Preguntas frecuentes |   |                            |                                   |             |                           |                             |                   |                         |          |           |
| Solicitudes          |   |                            | Aj                                | qué Di      | sciplina de la            | Ciencia p                   | ertenece su l     | <sup>p</sup> royecto?   |          |           |
|                      |   |                            |                                   |             |                           |                             |                   |                         |          |           |
|                      |   |                            | ESTA LISTA ES TOMADA DEL MANUAL   | DE FRASCATI | Y PODRÁ SELECCIONAR 3     | DISCIPLINAS CIENTÍF         | ICAS COMO MÁXIMO. |                         |          |           |
|                      |   |                            |                                   |             |                           |                             |                   |                         |          |           |
|                      |   |                            | BUSCAR DISCIPLINA DE LA CIENCIA   |             |                           |                             |                   |                         | *        |           |
|                      |   |                            |                                   |             |                           |                             |                   |                         |          |           |
|                      |   | Digi                       | tar la disciplina al              | cua         | favor, introduzca 3 carac | teres                       |                   |                         |          |           |
|                      |   | pert                       | tenece su proyecto                | )           |                           |                             |                   |                         |          | -         |
|                      |   | -                          |                                   | ADAS        |                           |                             |                   |                         |          |           |
|                      |   |                            | DISCIPLINAS DE LA CIENCIA REGISTR | ADAS        |                           |                             |                   |                         |          |           |
|                      |   |                            | ÁREA                              | .≜<br>▼     | SUB ÁREA                  | $\stackrel{\wedge}{\nabla}$ | DISCIPLINA        | $\frac{\Delta}{\nabla}$ | ACCIONES |           |
|                      |   |                            |                                   |             | No                        | e encontraron resulta       | ados              |                         |          |           |
|                      |   |                            |                                   |             |                           |                             |                   |                         |          |           |

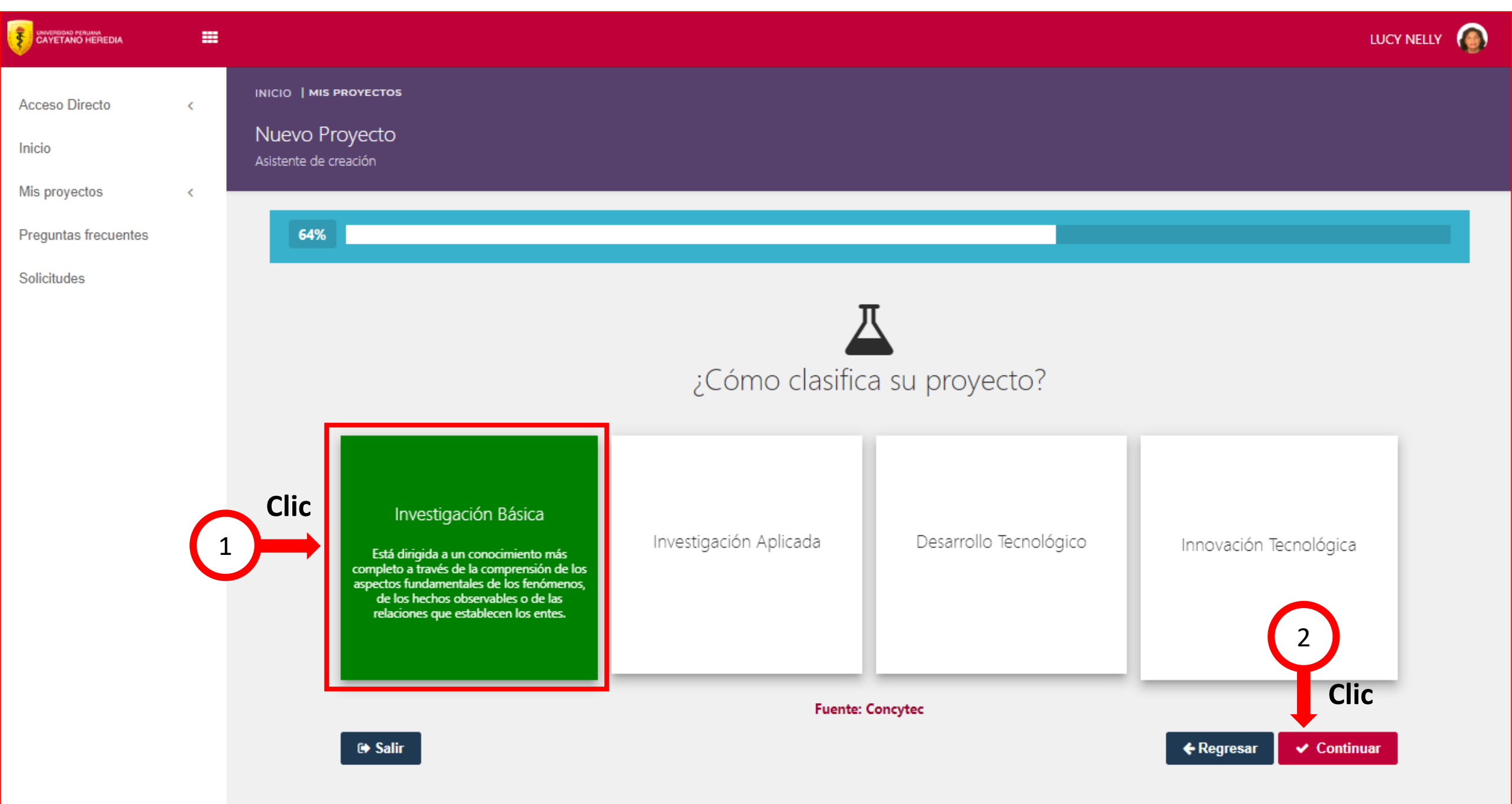

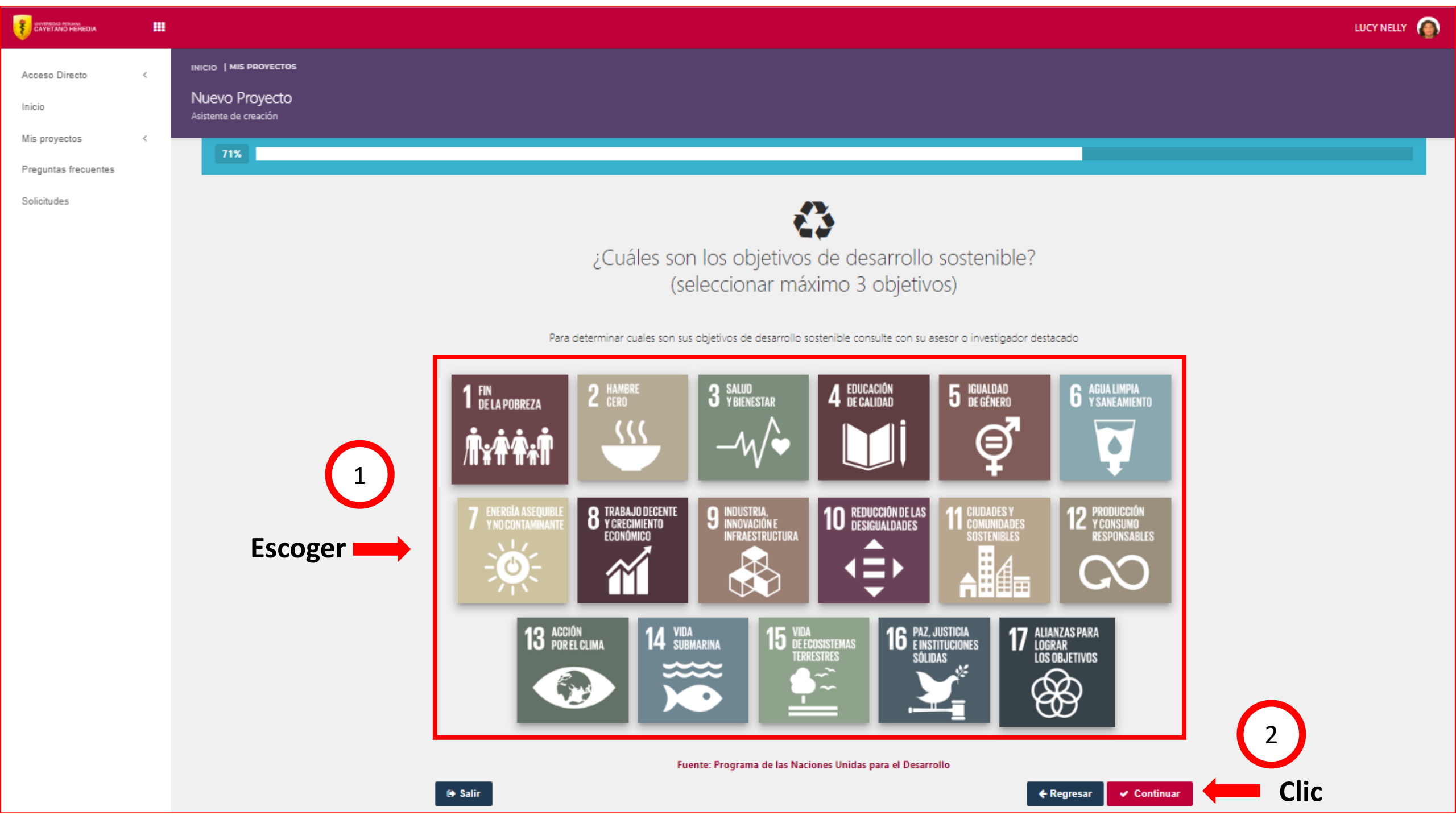

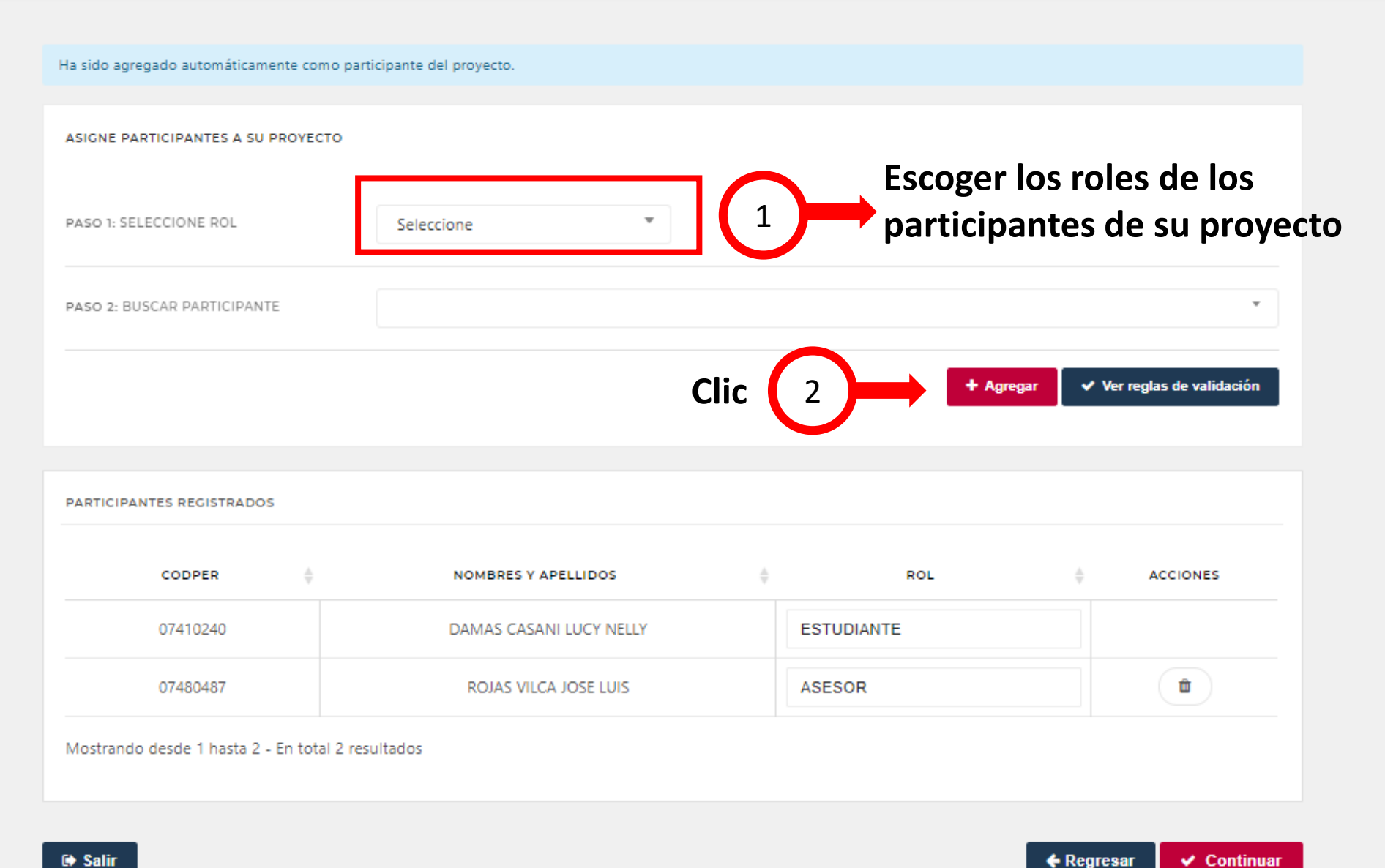

|                      |   |                                         |                                 |                                                  | LUCY NELLY |
|----------------------|---|-----------------------------------------|---------------------------------|--------------------------------------------------|------------|
| Acceso Directo       | < | INICIO   MIS PROYECTOS                  |                                 |                                                  |            |
| Inicio               |   | Nuevo Proyecto<br>Asistente de creación |                                 |                                                  |            |
| Mis proyectos        | < |                                         |                                 |                                                  |            |
| Preguntas frecuentes |   |                                         |                                 |                                                  |            |
| Solicitudes          |   |                                         | ¿Cua                            | l es la Unidad de Gestion y Unidades Operativas? | $\frown$   |
|                      |   |                                         | ASIGNE SU UNIDAD DE GESTIÓN     | Escoger la unidad de gestión a la que pertenece  |            |
|                      |   |                                         |                                 |                                                  |            |
|                      |   |                                         | UNIDAD DE GESTIÓN               | Escuela de Posgrado                              |            |
|                      |   |                                         |                                 | Facultad de Salud Publica y Administración       |            |
|                      |   |                                         |                                 | Facultad de Veterinaria y Zootecnia              |            |
|                      |   |                                         | UNIDADE OPERATIVA EXTERNA       | Instituto de Gerontología                        |            |
|                      |   |                                         |                                 | Instituto de Investigaciones de la Altura        |            |
|                      |   |                                         | ¿TIENE ALGUNA UNIDAD OPERATIVA  | Instituto de Medicina Tropical                   |            |
|                      |   |                                         | EXTERNA?                        | Escuela de Posgrado                              |            |
|                      |   |                                         |                                 |                                                  |            |
|                      |   |                                         | ASIGNE SUS UNIDADES OPERATIVAS  |                                                  |            |
|                      |   |                                         | BUSCAR UNIDAD OPERATIVA         | ·                                                |            |
|                      |   |                                         |                                 |                                                  |            |
|                      |   |                                         |                                 | + Agregar                                        |            |
|                      |   |                                         | UNIDADES OPERATIVAS REGISTRADAS | C                                                |            |

|                      |    | LUCY                                                                                                    | Y NELLY 🜘 |
|----------------------|----|----------------------------------------------------------------------------------------------------|-----------|
| Acceso Directo       | <  | INICIO   MIS PROYECTOS                                                                                                    |           |
| Inicio               |    | Nuevo Proyecto<br>Asistente de creación                                                                                                    |           |
| Mis proyectos        | <  |                                                                                                    |           |
| Preguntas frecuentes |    | 93%                                                                                                    |           |
| Solicitudes          |    |                                                                                                    |           |
|                      |    |                                                                                                    |           |
|                      |    | Antes de crear el proyecto, revise la información ingresada. Si es necesario,                                                                                                    |           |
|                      |    | modifique                                                                                                    |           |
|                      |    |                                                                                                    |           |
|                      |    | DENTRO DE LAS SIGUIENTES OPCIONES, SELECCIONE EL PROYECTO QUE DESEA CREAR                                                                                                    |           |
|                      |    | Investigación                                                                                                    |           |
|                      |    |                                                                                                    |           |
|                      |    | 2 FL PROVECTO A CREAR ES UN SUB-ESTUDIO. FORMA PARTE O ES EXTENSIÓN DE OTRO PROVECTO?                                                                                                    |           |
|                      |    |                                                                                                    |           |
|                      |    | No                                                                                                    |           |
| Verifique l          | а  | Contraction of the second second seco |           |
| informació           | ón |                                                                                                    |           |
|                      |    | ¿EL PROYECTO GENERARÁ ALGÚN GRADO ACADÉMICO O TÍTULO PROFESIONAL?                                                                                                    |           |
|                      |    | Maestría                                                                                                    |           |
|                      |    | ▲ Editor                                                                                                    |           |

|                                        | ✓ Editar                               |
|----------------------------------------|----------------------------------------|
| ¿CUÁL ES LA UNIDAD DE GESTIÓN Y UNIDAD | ES OPERATIVAS?                         |
| UNIDAD DE GESTIÓN                      | Escuela de Posgrado                    |
| UNIDADES OPERATIVAS                    | 0                                      |
|                                        | UNIDAD DE GESTIÓN 🔶 UNIDAD OPERATIVA 🍦 |
|                                        | No se encontraron resultados           |
|                                        | ✓ Editar                               |
| Revisar si                             | la información ingresada es            |
| • Salir finalment                      | te dar clic en CREAR PROYECTO          |

| CAYETANO HEREDIA           | m |                                                                   |                                                                                                    | SILVANA PATRICIA |
|----------------------------|---|-------------------------------------------------------------------|----------------------------------------------------------------------------------------------------|------------------|
| Acceso Directo<br>Inicio   | < | INICIO   MIS PROYECTOS<br>Nuevo Proyecto<br>Asistente de creación |                                                                                                    |                  |
| Mis Proyectos<br>Migración | < | 100%                                                              |                                                                                                    |                  |
|                            |   |                                                                   | Proyecto creado con éxito                                                                                                    |                  |
|                            |   |                                                                   | <mark>¡Muy bien!</mark><br>Su proyecto ha sido creado con éxito.<br>Ahora debe esperar que los participantes den la conformidad a su participación. |                  |
|                            |   |                                                                   | Entendido                                                                                                    |                  |
|                            |   |                                                                   |                                                                                                    |                  |
|                            |   |                                                                   |                                                                                                    |                  |

Listo!! Ahora comunicarse con su asesor/a, para que confirme su participación

## 1.- El proyecto tendrá el estado de "Por confirmar participantes"

## 2.- Su asesor/a deberán revisar su correo institucional (@upch) y dar conformidad de su participación

| Acceso Directo < | INICIO   MIS PR | OVECTOS            |                                                 |                                                    |                         |                      |                       |                                                   |                           |                                |            | 囚      |
|------------------|-----------------|--------------------|-------------------------------------------------|----------------------------------------------------|-------------------------|----------------------|-----------------------|---------------------------------------------------|---------------------------|--------------------------------|------------|--------|
| Inicio           | Búsqueda        |                    |                                                 |                                                    |                         |                      |                       |                                                   |                           |                                |            | SIDISI |
| Mis Proyectos <  |                 |                    | BL                                              | ÚSQUEDA DE FINANCIAMIENTO                          | 0 EN CREACIÓN           | 3 ACEPTADO POR UNI   | DAD DE GESTIÓN 0      | EN EJECUCIÓN 1 CONCLU                             | DO 0 SUSTENT              | ACIÓN 0 CERI                   | RADO 0 TOD | OS 4   |
| Migración        |                 |                    |                                                 |                                                    |                         |                      |                       |                                                   |                           |                                |            |        |
|                  | ▼ FILTROS       |                    |                                                 |                                                    |                         |                      |                       |                                                   |                           |                                |            |        |
|                  | Buscar o        | or                 |                                                 |                                                    |                         |                      |                       |                                                   |                           |                                |            |        |
|                  | CODIGO, T       | IPO DE PROYECTO, T | ÍTULO, RESUMEN, PALABR                          | RAS CLAVES Y PARTICIPANTES                         |                         |                      |                       |                                                   |                           |                                |            |        |
|                  |                 |                    |                                                 |                                                    |                         |                      |                       |                                                   |                           |                                |            |        |
|                  | Fecha de        | creación           |                                                 | Etapa                                              |                         |                      |                       |                                                   |                           |                                |            |        |
|                  | DESDE           |                    | HASTA                                           | DEL PROYECTO                                       |                         |                      |                       |                                                   |                           |                                |            |        |
|                  | 05-09-201       | 9                  | 18-09-2019                                      | TODOS                                              |                         |                      | *                     |                                                   |                           |                                |            |        |
|                  |                 |                    |                                                 |                                                    |                         |                      |                       |                                                   |                           |                                | Q          | Buscar |
|                  |                 |                    |                                                 |                                                    |                         |                      |                       |                                                   |                           |                                |            |        |
|                  |                 |                    |                                                 |                                                    |                         |                      |                       |                                                   |                           |                                |            |        |
|                  | III MIS PRO     | VECTOS             |                                                 |                                                    |                         |                      |                       |                                                   |                           |                                |            |        |
|                  | 077697233       |                    |                                                 |                                                    |                         |                      |                       |                                                   |                           |                                |            |        |
|                  |                 |                    |                                                 |                                                    |                         |                      |                       |                                                   |                           |                                |            | v      |
|                  |                 | PROVECTO           | τίτυιο                                          |                                                    |                         |                      | GRADO                 | PARTICIPANTES                                     | FECHA DE                  | ESTADO                         | -          |        |
|                  |                 |                    |                                                 |                                                    |                         |                      | ACREE INCO            | DIAZ MANCILLA SILVANA                             | - Children                | Longo                          | 198910     |        |
|                  | 20002           | 0 Investigación    | La vida es dura                                 |                                                    |                         |                      | Titulo<br>Profesional | PATRICIA, ZAMUDIO FUERTI<br>CARLOS EDUARDO        | 16/09/201<br>08:12:32 A1  | POR CONFIRMAR<br>PARTICIPANTES | Ver O      | *      |
|                  |                 |                    | Efecto del tratamiento                          | o de Albandarol combinado o                        | on Praziquantel us Alk  | andatol an monotaran | (a. a.                | BUSTOS PALOMINO JAVIER                            |                           |                                |            |        |
|                  | 6507            | Investigación      | dosis normal y a dosis<br>asociada a Neurocisti | s elevada sobre las transamin<br>cercosis en Lima. | asas de los pacientes a | dultos con Epilepsia | NO                    | ARTURO, DIAZ MANCILLA<br>SILVANA PATRICIA, GARCIA | 24/08/2015<br>12:00:00 AM | EJECUCIÓN                      | Ver O      |        |
|                  |                 |                    |                                                 |                                                    |                         |                      |                       | LESCANO HECTOR HUGO                               |                           |                                |            |        |

## El proyecto tendrá el estado de "Por confirmar participantes"

|                                 |   | <b>☆</b>                                |                                                                             |                               |                           |                                          |   |                                      |                                | SILVANA |     |
|---------------------------------|---|-----------------------------------------|-----------------------------------------------------------------------------|-------------------------------|---------------------------|------------------------------------------|---|--------------------------------------|--------------------------------|---------|-----|
| Acceso Directo<br>Inicio        | K | інісю <b>  міз рвочесто</b><br>Búsqueda | 5                                                                           |                               |                           |                                          |   |                                      |                                |         |     |
| Mis Proyectos                   | ~ | MIS PROVECT                             |                                                                             |                               |                           |                                          |   |                                      |                                |         |     |
| Crear                           |   |                                         | Proyecto #200020                                                            |                               |                           |                                          | × |                                      |                                |         | C   |
| Búsqueda<br>Solicitar migración |   | ID<br>SIDISI                            | Confirmación de los Pa                                                      | rticipantes                   |                           |                                          |   | CHA DE<br>EACIÓN                     | ESTADO                         |         | • + |
| Convocatorias                   | , | 20002)                                  | PARTICIPANTE                                                                | ♦ ROL                         | F. NOTIFICACIÓN           | F. CONFIRMACIÓN                          |   | 6/09 <sup>-</sup> 2019<br>3:12: 2 AM | POR CONFIRMAR<br>PARTICIPANTES | Ver O   | ~   |
| Solicitudes                     |   |                                         | DIAZ MANCILLA<br>SILVANA PATRICIA                                           | ESTUDIANTE                    | 16/09/2019<br>09:25:37 AM | 16/09/2019<br>09:26:25 AM                | ~ |                                      |                                |         |     |
| Preguntas frecuentes            |   |                                         | ZAMUDIO FUERTES<br>CARLOS EDUARDO                                           | ASESOR                        | 16/09/2019<br>09:25:37 AM | 01/01/1900<br>12:00:00 AM                | 0 |                                      |                                |         |     |
| Migración                       |   | 6507:                                   | Mostrando desde 1 hasta                                                     | 2 - En total 2 res            | ultados                   |                                          |   | 4/08 2015<br>2:00: 0 AM              | EJECUCIÓN                      | Ver O   |     |
| Unidad de Gestión               | < |                                         | transaminas<br>pacientes ad                                                 | as de los<br>Iultos con       |                           |                                          |   |                                      |                                |         |     |
| Repositorio                     |   |                                         | Epilepsia asc<br>Neurocistice                                               | ociada a<br>rrcosis en        |                           |                                          |   |                                      |                                |         |     |
| Configuración                   | < |                                         | Efecto del tr<br>de Albendaz<br>combinado o<br>Praziguantel<br>Albendazol o | atamiento<br>col<br>con<br>vs | BUST                      | 'OS PALOMINO JAVIE<br>JRO, DIAZ MANCILLA | R |                                      |                                |         |     |

| ID<br>SIDISI | TIPO<br>PROYECTO | τίτυιο                                                                                                    | GRADO<br>ACADÉMICO    | PARTICIPANTES                                                               | FECHA DE<br>CREACIÓN      | ESTADO                       |       | • \$ |
|--------------|------------------|----------------------------------------------------------------------------------------------------|-----------------------|-----------------------------------------------------------------------------|---------------------------|------------------------------|-------|------|
| 200020       | Investigación    | La vida es dura                                                                                                    | Titulo<br>Profesional | DIAZ MANCILLA SILVANA<br>PATRICIA, ZAMUDIO FUERTES<br>CARLOS EDUARDO        | 16/09/2019<br>08:12:32 AM | PARTICIPANTES<br>CONFIRMADOS | Ver O | *    |
| 65075        | Investigación    | Efecto del tratamiento<br>de Albendazol<br>combinado con<br>Praziquantel vs.<br>Albendazol en<br>monoterapia a dosis<br>normal y a dosis<br>elevada sobre las | NO                    | BUSTOS PALOMINO JAVIER<br>ARTURO, DIAZ MANCILLA<br>SILVANA PATRICIA, GARCIA | 24/08/2015<br>12:00:00 AM | EJECUCIÓN                    | Ver O |      |

Ejemplo de confirmación de participación por el sistema

#### Estimado(a) DIAZ MANCILLA SILVANA PATRICIA,

El participante ZAMUDIO FUERTES CARLOS EDUARDO ha confirmado su participación como ASESOR del proyecto creado.

| Nombres y Apellidos            | Rol        | Confirmación |
|--------------------------------|------------|--------------|
| DIAZ MANCILLA SILVANA PATRICIA | ESTUDIANTE | ~            |
| ZAMUDIO FUERTES CARLOS EDUARDO | ASESOR     | ~            |

## 2

Una vez que confirmen, el responsable del registro recibirá un correo electrónico indicando que los participantes han confirmado su participación en el proyecto

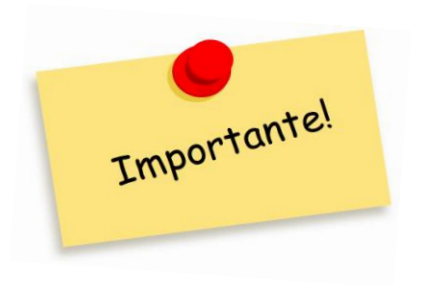

Para poder continuar el proceso de creación del proyecto, los participantes (incluyendo a los asesores) deberán confirmar su participación a través del link que aparece en el correo de confirmación que ha llegado a sus bandejas de entrada (revisar SPAM) o a través del sistema

Ejemplo correo de confirmación de participación Estimado(a) DIAZ MANCILLA SILVANA PATRICIA, Usted ha sido inscrito como participante del siguiente proyecto: SIDISI sdfsddfsdfasdf dfa arf af afas fasfa assf a fasf Nombres Y Apellidos 0 DIAZ MANCILLA SILVANA PATRICIA AUTOR SECUNDARIO 1 ZAMUDIO FUERTES CARLOS EDUARDO AUTOR PRINCIPAL

#### CAYETANO HEREDIA .... SILVANA PATRICIA 1 Acceso Directo < Inicio Mis Proyectos < La vida es dura Migración Cambiar Portada EN CREACIÓN : POR CONFIRMAR PARTICIPANTES Descargar Resumen i Información Investigación ③ -Biología Celular y Microbiología W Participantes Área de la Ciencia - Subarea de la Ciencia Pormatos Investigación Básica ③ A Discusiones Facultad de Medicina 囲 田 Otros Historial Titulo Profesional 10 Archivos ۲ DIAZ MANCILLA SILVANA PATRICIA ZAMUDIO FUERTES CARLOS EDUARDO 2+ = asi es la vida, de caprichosa

### 1.- Una vez confirmado, para descargar el registro del proyecto creado debes hacer clic "ver" y luego en "Descargar resumen"

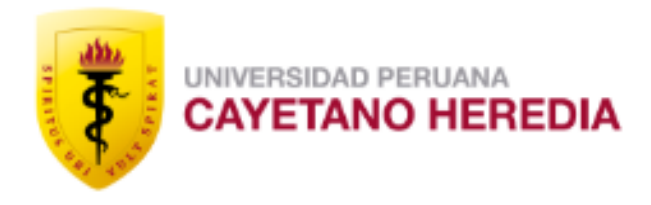

**ESCUELA DE POSGRADO** 

# 

## **CONSULTAS** Telf.: 3190000 Anexo 210403 Correo: epgvac.ugip@oficinas-upch.pe

| Horario de Atención |                   |  |  |  |  |  |
|---------------------|-------------------|--|--|--|--|--|
| Sede Norte          |                   |  |  |  |  |  |
| Día                 | Lunes - Viernes   |  |  |  |  |  |
| Hora                | 08:00am – 05:00pm |  |  |  |  |  |